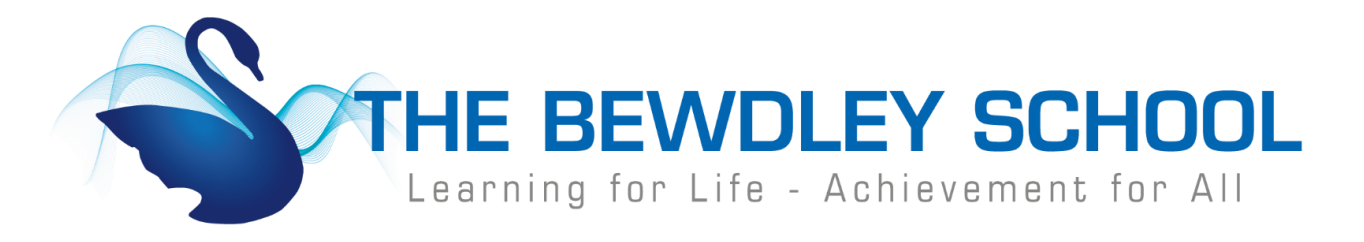

## How to Login to Show My Homework - Student

1. Visit <u>www.bewdley.worcs.sch.uk</u> and select 'Connect to Bewdley' at the bottom of the page.

| THE BEWDLEY SCHOOL |                                                              |                    |          | T: 01299 403277 |
|--------------------|--------------------------------------------------------------|--------------------|----------|-----------------|
|                    |                                                              | CONNECT TO BEWDLEY | CALENDAR | CONTACT US      |
|                    | © 2019 THE BEWDLEY SCHOOL. DESIGNED BY WORCESTER WEB STUDIO. |                    |          |                 |

2. On the Connect to Bewdley page click on Show My Homework.

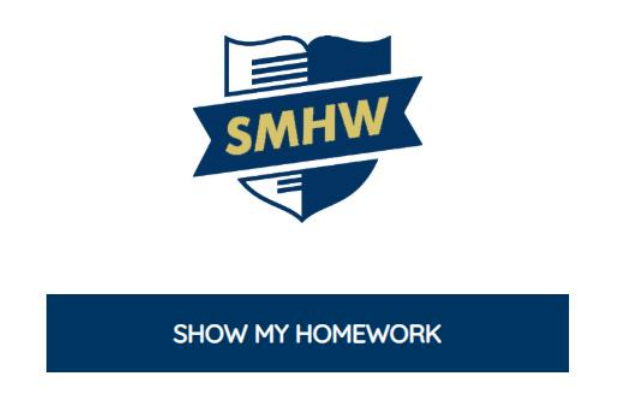

3. On the Show My Homework login page, click on 'Sign in with Office 365'. (Students cannot login by entering their username and password and selecting Login, they MUST select Sign in with Office 365)

|                                                                                                    | Login            |                     | Forgot password? |
|----------------------------------------------------------------------------------------------------|------------------|---------------------|------------------|
|                                                                                                    | Staff            | Parent              | Student          |
|                                                                                                    | Bewdley School a | and Sixth Form C    | entre            |
|                                                                                                    | Enter email addr | ess or username     |                  |
|                                                                                                    | Enter password   |                     | ٥                |
|                                                                                                    |                  | Log in              |                  |
|                                                                                                    |                  | Or log in with:     |                  |
|                                                                                                    |                  | iign in with Office | 365              |
|                                                                                                    | G                | Sign in with Goos   | gle              |
|                                                                                                    | RM<br>Unify      | Sign in with RM U   | nify             |
| Head Teacher Dave Hadley-Pryce BSc MSc FRSA<br>The Bewdley School, Stourport Road, Bewdley, Worcestershire DY12 1BL |                  |                     |                  |

4. In the Microsoft Sign in box students must type in their school email address. This is their username (Year of entry, first Initial, and the first six of their surname) followed by @bewdley.worcs.sch.uk and then click Next.

e.g. <u>17JBloggs@bewdley.worcs.sch.uk</u>

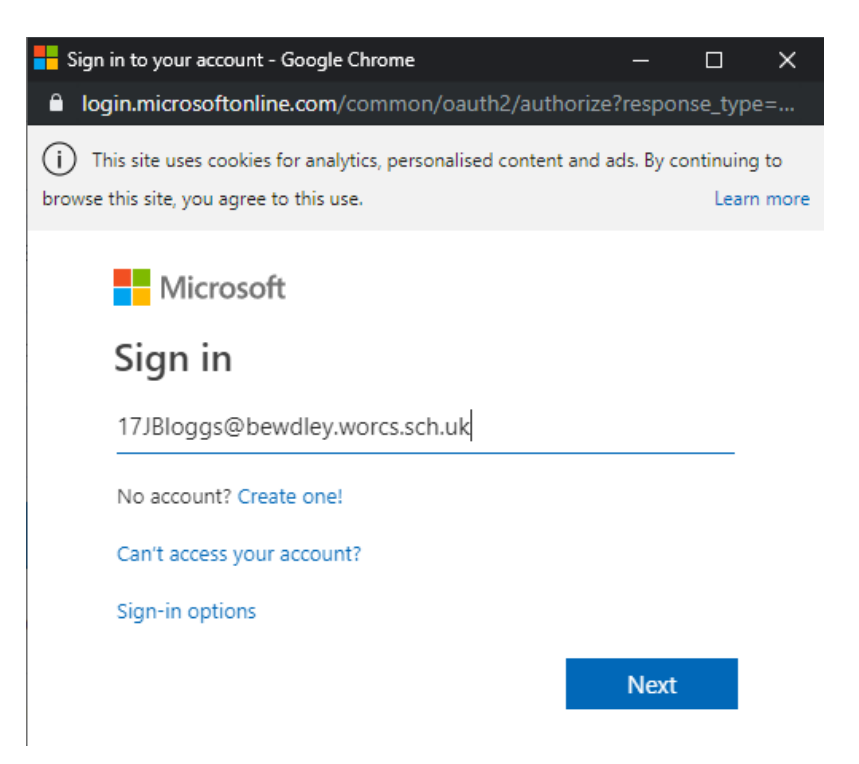

5. Students should enter the password they use to sign onto computers within school and click 'Sign In'

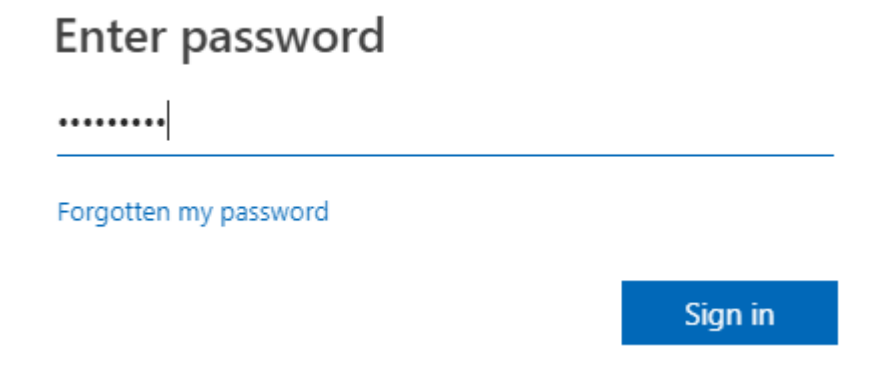

6. Students will now be signed in to Show My Homework and able to view any work that they have been set.

| Walcome          | í                                                |
|------------------|--------------------------------------------------|
| Account settings | To-do list                                       |
| 📁 To-do list     | Issued Completed                                 |
|                  |                                                  |
| • 💾 Calendar     | Filter list by using key words in the search box |
| • 🖽 Gradebook    | Search                                           |
| • 🔗 Notice board |                                                  |
| • 🖻 My drive     | No items to show                                 |
| • ⑦ Support      |                                                  |
| • 🗄 Logout       |                                                  |
|                  |                                                  |

Staff Will set work on Show My Homework to be completed and worked through during any school closure. Please check on the individual work how the member of staff requires the work to be submitted e.g. via Show My Homework, Teams or emailed.